# **Requesting Permission to Add or Drop a Class**

## Concept

This business process demonstrates how students who require permission to add or drop a class can request permission from an instructor in the Student Center.

### Procedure

Use the Requesting Permission to Add or Drop a Class process to request permission to add or drop a class from an instructor and/or Registrar.

| Case Western R<br>UNIVERSITY                                             | ESERVE                                              |                                           |                                                               |          | _                                                                 | Home                                       | <u>Add to</u> |
|--------------------------------------------------------------------------|-----------------------------------------------------|-------------------------------------------|---------------------------------------------------------------|----------|-------------------------------------------------------------------|--------------------------------------------|---------------|
| Menu 🗈 🗖<br>Search:                                                      | Homepage<br>Luke Abbott-Hill                        | ID: 99911                                 | 11                                                            |          |                                                                   |                                            |               |
| My Favorites     Self Service     Homepage     Confidentiality Agreement | ✓ Academics Search                                  | This Week's Schedule                      |                                                               |          | SEARCH F                                                          | OR CLASSES                                 |               |
| - Announcements                                                          | <u>Plan</u><br><u>Enroll</u><br><u>My Academics</u> | Class<br>ENGL 305-100<br>LEC (3432)       | Schedule<br>Tu 2:45PM -<br>5:45PM<br>Clark Hall 103           |          | Holds<br>Registration Ad                                          | dvisor Hold                                |               |
|                                                                          | other academic 💌 📎                                  | ENGL 324-100<br>LEC (3436)                | MoWeFr 11:30AM -<br>12:20PM<br>Mandel Center 105              |          | 7                                                                 | details ▶                                  | =             |
|                                                                          |                                                     | ENGL 373-100<br>LEC (8229)                | Guilford House 323<br>MoWe 12:30PM -                          | 5        | Shopping Cart /<br>Your Shopping<br>Spring 2009 R                 | Appointment<br>Cart for the<br>Legular     |               |
|                                                                          |                                                     | LEC (11141)<br>PHED 105-100<br>PHE (6172) | 1:45PM<br>Clark Hall 110<br>MoWe 2:00PM -<br>2:50PM           | -        | Academic Ses<br>available for u<br>October 1, 20                  | sion is<br>use beginning<br>08.            |               |
|                                                                          |                                                     | USSY 285J-100<br>SEM (11264)              | To Be Announced<br>TuTh 1:15PM -<br>2:30PM<br>To Be Announced | E        | Enrollment App<br>You may begi<br>for the Fall 20<br>Arademic Sec | n enrolling<br>08 Regular<br>sion on April |               |
|                                                                          |                                                     | Hadda Far had                             | weekly schedule<br>enrollment shopping cart                   |          | 18, 2008.                                                         | details ▶                                  |               |
|                                                                          |                                                     | Health Fee has I                          | been waived for the Fall 2008 :                               | semester | <b>7</b> Advisor                                                  |                                            |               |
|                                                                          | ✓ Finances My Account                               |                                           |                                                               |          | William Sieber<br>216/368-2                                       | nschuh<br>2364                             |               |
|                                                                          | Request Account Statement                           | Account Summ                              | ary                                                           |          | Z Academic D                                                      | details⊾<br>)ocument Links                 |               |
|                                                                          |                                                     | You owe 17,6<br>Due Now<br>Future Due     | 2 <b>6.00.</b><br>17,626.00<br>0.00                           |          | Order Official 1<br>Order Enrollme                                | Franscripts<br>ent Verification            |               |
| <                                                                        |                                                     | ** You have a                             | past due balance of 17,626.0                                  | 10. **   | Other Acad                                                        | emic Links                                 | >             |

| Step | Action                                          |
|------|-------------------------------------------------|
| 1.   | From the Student Center, click the Enroll link. |
|      | Enroll                                          |

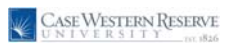

| uke Abbott-Hill                                                                                                    |                                                                                                    | [                 | go to                | <b>v</b> (>>) |  |  |
|----------------------------------------------------------------------------------------------------|----------------------------------------------------------------------------------------------------|-------------------|----------------------|---------------|--|--|
| Search                                                                                                    | Plan                                                                                                    | Enroll            | My Academic          | •             |  |  |
| my class schedule add                                                                                                    | drop swap                                                                                                | edit terr         | m information permis | sions         |  |  |
| Add Classes                                                                                                    |                                                                                                    |                   |                      | _             |  |  |
| Select classes to ad                                                                                                    | d                                                                                                    |                   | 1 2                  | 3             |  |  |
| . Select classes to at                                                                                                    | iu .                                                                                                    |                   |                      |               |  |  |
| To select classes for anothe<br>satisfied with your class sel                                                                                     | er term, select the term and<br>actions, proceed to step 2 (                                             | d click Change. W | 'hen you are         |               |  |  |
| satisfied with your class se                                                                                                    | ections, proceed to step 2 o                                                                             | or 3.             |                      |               |  |  |
| oring 2000 Lundorgradua                                                                                                    | to I Caso Wostown Boso                                                                                   | mo Univ char      | ige term             |               |  |  |
| pring 2009   Ondergradua                                                                                                    | ite   case western kese                                                                                  |                   |                      |               |  |  |
|                                                                                                    |                                                                                                    |                   | 2                    |               |  |  |
|                                                                                                    | Open                                                                                                    | Closed            | Wait Liet            |               |  |  |
|                                                                                                    | Open                                                                                                    | Closed            | Wait List            |               |  |  |
| Add to Cart: Spri                                                                                                    | Open                                                                                                    | Closed            | Wait List            |               |  |  |
| Add to Cart: Spri                                                                                                    | Open                                                                                                    | Closed            | Wait List            |               |  |  |
| Add to Cart: Spri<br>Enter Class Nbr<br>enter                                                                                                    | Open<br>ng 2009 Shopping Cart<br>Your enrollment s                                                       | Closed            | Wait List            |               |  |  |
| Add to Cart: Spr<br>Enter Class Nbr<br>enter<br>Find Classes                                                                                      | Open<br>ng 2009 Shopping Cart<br>Your enrollment :                                                       | Closed            | Wait List            |               |  |  |
| Add to Cart: Spri<br>Enter Class Nbr<br>enter<br>Find Classes<br>ⓒ Class Search                                                                   | Open<br>ng 2009 Shopping Cart<br>Your enrollment s                                                       | Closed            | Wait List            |               |  |  |
| Add to Cart: Spr<br>Enter Class Nbr<br>enter<br>Find Classes<br>O Class Search<br>My Planner                                                      | Open<br>ng 2009 Shopping Cart<br>Your enrollment :                                                       | Closed            | Wait List            |               |  |  |
| Add to Cart: Spr<br>Enter Class Nbr<br>Find Classes<br>O Class Search<br>My Planner<br>search                                                     | Open<br>ng 2009 Shopping Cart<br>Your enrollment s                                                       | Closed            | Wait List            |               |  |  |
| Add to Cart: Spri<br>Enter Class Nbr<br>i enter<br>O Class Search<br>O My Planner<br>search                                                       | Open<br>ng 2009 Shopping Cart<br>Your enrollment :                                                       | Closed            | Wait List            |               |  |  |
| Add to Cart: Spri<br>Enter Class Nbr<br>enter<br>Find Classes<br>O Class Search<br>O My Planner<br>search                                         | Open<br>ng 2009 Shopping Cart<br>Your enrollment s                                                       | Closed            | Wait List            |               |  |  |
| Add to Cart: Spri<br>Enter Class Nbr<br>enter<br>Find Classes<br>O Class Search<br>My Planner<br>search<br>My Spring 2009 Class S                 | ©open<br>ng 2009 Shopping Cart<br>Your enrollment :                                                      | Closed            | Wait List            |               |  |  |
| Add to Cart: Sort<br>Enter Class Nbr<br>enter<br>Find Classes<br>O Class Search<br>My Planner<br>search<br>My Spring 2009 Class St<br>You are     | Copen<br>ng 2009 Shopping Cart<br>Your enrollment :<br>Shedule<br>not registered for classes in          | Closed            | Wait List            |               |  |  |
| Add to Cart: Spit<br>Enter Class Nbr<br>Find Classes<br>O Class Search<br>O My Planner<br>search<br>My Spring 2009 Class S<br>You are             | Copen<br>ng 2009 Shopping Cart<br>Your enrollment :<br>Shedule<br>not registered for classes in          | Closed            | Wait List            |               |  |  |
| Add to Cart: Spri<br>Enter Class Nbr<br>i enter<br>Find Classes<br>O Class Search<br>My Planner<br>search<br>My Spring 2009 Class S<br>You are    | Copen<br>ng 2009 Shopping Cart<br>Your enrollment :<br>thedule<br>not registered for classes in          | Closed            | Mult List            |               |  |  |
| Add to Cart: Spri<br>Enter Class Nbr<br>enter<br>Find Classes<br>O Class Search<br>O My Planner<br>search<br>You are<br>earch Plan Enroll My Acad | Copen<br>ng 2009 Shopping Cart<br>Your enrollment :<br>shedule<br>not registered for classes in<br>emics | Closed            | Wait List            |               |  |  |

| Step | Action                                |
|------|---------------------------------------|
| 2.   | The Enroll tab appears.               |
|      | Click the <b>Permissions</b> sub-tab. |

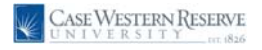

| CASE WESTERN RESERVE                              |                         |                         | _      |             |                  |                 |
|---------------------------------------------------|-------------------------|-------------------------|--------|-------------|------------------|-----------------|
| DINTVERSTIT DE 1826                               |                         |                         |        | <u>Home</u> | Add to Favorites | <u>Siqn out</u> |
|                                                   |                         |                         |        |             |                  |                 |
| Luke Abbott-Hill                                  |                         |                         |        |             |                  |                 |
| Search Plan                                       | Enroll                  | My Academics            |        |             |                  |                 |
| my class schedule add drop swap                   | edit tern               | information permissions |        |             |                  |                 |
| Permissions                                       |                         |                         |        |             |                  |                 |
|                                                   |                         |                         | _      |             |                  |                 |
| Spring 2009   Undergraduate   Case Western Rese   | rve Univ                | ge term                 |        |             |                  |                 |
|                                                   |                         |                         |        |             |                  |                 |
| How to Get Started Explain Permissio              | n Types                 | Explain Permission      | Status |             |                  |                 |
| Permission to Add                                 |                         |                         |        |             |                  |                 |
| General Info Permission Comments                  |                         |                         | _      |             |                  |                 |
| Class<br>Number Description                       | Permission Type         | Permission<br>Status    |        |             |                  |                 |
| Q                                                 |                         | •                       | -      |             |                  |                 |
|                                                   |                         |                         |        |             |                  |                 |
| Permission to Drop                                |                         |                         |        |             |                  |                 |
| General Info Permission Comments                  |                         |                         |        |             |                  |                 |
| Class<br>Number Description                       | Permission Type         | Permission<br>Status    |        |             |                  |                 |
| Q                                                 |                         | · · · ·                 | -      |             |                  |                 |
|                                                   |                         |                         |        |             |                  |                 |
| REQUEST PERMISSION(S)                             |                         |                         |        |             |                  |                 |
|                                                   |                         |                         | _      |             |                  |                 |
| Search Plan Enroll My Academics                   |                         |                         |        |             |                  |                 |
| My Class Schedule Add Drop Swap Edit Term Informa | tion <u>Permissions</u> |                         |        |             |                  |                 |
|                                                   |                         |                         |        |             |                  |                 |
|                                                   |                         |                         |        |             |                  |                 |
|                                                   |                         |                         |        |             |                  |                 |
|                                                   |                         |                         |        |             |                  |                 |
|                                                   |                         |                         |        | т 🍾 🕡       | rusted sites     | 🔍 100% 🔹 .      |

| Step | Action                                                                                                    |
|------|----------------------------------------------------------------------------------------------------|
| 3.   | The Permission screen appears.                                                                                                    |
|      | There are two group boxes on the Permissions screen. The first group box is used to request permission to add a class to your schedule.                                                                                                |
| 4.   | The second group box is used to request permission to drop a class.                                                                                                    |
|      | <b>IMPORTANT</b> : This box is only to be used to request permission to drop classes that list <b>Drop Consent</b> as a requirement in the Schedule of Classes. Most classes can be dropped without permission using the Drop sub-tab. |
| 5.   | To request permission to add a class, click the <b>Look up Class</b> button.                                                                                                    |

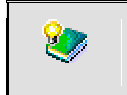

To read on-screen directions for how to get started, click the <u>How to Get</u> <u>Started</u> link. **Business Process Document** Permissions: Requesting Permission to Add or Drop a

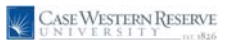

Class

| UNIVERSI                | 1 1 rec 1826                            |                     |              | Home | Add to Favorites | <u>Sign</u> |
|-------------------------|-----------------------------------------|---------------------|--------------|------|------------------|-------------|
|                         |                                         |                     |              |      |                  |             |
| uke Abbott-Hill         |                                         | go to               | ···· 🗸 🔊     |      |                  |             |
| Search                  | Plan                                    | Enroll              | My Academics |      |                  |             |
| ermission Req           | iests                                   |                     |              |      |                  |             |
| nter Search Cr          | itaria                                  |                     |              |      |                  |             |
| sinter Search Cr        | iteria                                  |                     |              |      |                  |             |
| Case Western Reserve    | Univ   Spring 2009                      |                     |              |      |                  |             |
| Select at least 2 searc | h criteria. Click Search to view your : | earch results.      |              |      |                  |             |
| lass Search Criteri     | 3                                       |                     |              |      |                  |             |
| and the state           | a de at aubite at                       |                     |              |      |                  |             |
| ourse Subject           | select subject                          |                     |              |      |                  |             |
| Course Number           | is exactly                              |                     |              |      |                  |             |
| Course Career           | ×                                       | (example: Undergrad | duate)       |      |                  |             |
| Academic Group          | ~                                       |                     |              |      |                  |             |
|                         | Show Open Classes Only                  |                     |              |      |                  |             |
| Use Additional Search   | Criteria to narrow your search results. |                     |              |      |                  |             |
|                         |                                         |                     |              |      |                  |             |
| Meeting Time            | between and                             | (example: 1:00PM)   |              |      |                  |             |
| Day of Week             | Include Only These Days 💌               |                     | _            |      |                  |             |
|                         | Mon Tues Wed 1                          | hurs Fri S          | at Sun       |      |                  |             |
| Instructor Last Name    | is exactly 💟                            |                     |              |      |                  |             |
| Class Nbr               | (example: 1136)                         |                     |              |      |                  |             |
| Course Keyword          | (e)                                     | ample: statistics)  |              |      |                  |             |
| Course Units            | between and                             |                     |              |      |                  |             |
| Course Component        | *                                       |                     |              |      |                  |             |
| Campus                  | ¥                                       |                     |              |      |                  |             |
|                         |                                         |                     |              |      |                  |             |
| Building                |                                         |                     |              |      |                  |             |

| Step | Action                                                                                                    |
|------|----------------------------------------------------------------------------------------------------|
| 6.   | The Enter Search Criteria screen appears.                                                                      |
|      | Enter the subject code of the class for which you need permission to add into the <b>Course Subject</b> field. |
| 7.   | Optional: Enter the course number into the <b>Course Number</b> field.                                         |
| 8.   | Click the <b>Search</b> button at the bottom of the screen or press <b>[Enter]</b> on your keyboard.           |

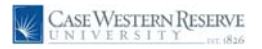

Class

| LUKE ADD                                                                              | ott-Hill                                                                                                    |                                                                                                    | 90                                                                                                    | to 💌 📎                                                                                                    |               |  |  |
|---------------------------------------------------------------------------------------|----------------------------------------------------------------------------------------------------|----------------------------------------------------------------------------------------------------|----------------------------------------------------------------------------------------------------|----------------------------------------------------------------------------------------------------|---------------|--|--|
| s                                                                                     | earch                                                                                                    | Plan                                                                                                    | Enroll                                                                                                    | My Academics                                                                                                   |               |  |  |
| Permiss                                                                               | sion Request                                                                                                    | 5                                                                                                    |                                                                                                    |                                                                                                    | _             |  |  |
| Search                                                                                | Results                                                                                                    |                                                                                                    |                                                                                                    |                                                                                                    |               |  |  |
| loom assig                                                                            | nments are subje                                                                                                    | t to change.                                                                                                    |                                                                                                    |                                                                                                    |               |  |  |
| Case West                                                                             | ern Reserve Univ                                                                                                    | Spring 2009                                                                                                    |                                                                                                    |                                                                                                    |               |  |  |
| My Class S                                                                            | Schedule                                                                                                    |                                                                                                    | Shopping Cart                                                                                                    |                                                                                                    |               |  |  |
| My Class Schedule S                                                                   |                                                                                                    |                                                                                                    |                                                                                                    |                                                                                                    |               |  |  |
| You are not registered for classes in this                                            |                                                                                                    |                                                                                                    | Your shopping cart is empty.                                                                                                    |                                                                                                    |               |  |  |
| You are n<br>term.<br>The followi<br>exactly '22<br>Return to F                       | ot registered for cla<br>ing classes match y<br>7', Show Open Cla<br>Permission Request                                                                                             | our search criteria C<br>isses Only: No                                                                                      | Your shopping cart is empty.<br>ourse Subject: Mathematics, C                                                                                 | Course Number is                                                                                               |               |  |  |
| You are n<br>term.<br>The followi<br>exactly '22<br>Return to F                       | ot registered for cla<br>ing classes match y<br>77, Show Open Cla<br>Permission Request                                                                                             | our search criteria C<br>sses Only: No                                                                                       | Your shopping cart is empty.                                                                                                    | Course Number is                                                                                               |               |  |  |
| You are n<br>term.<br>The followi<br>exactly '22<br>Return to F                       | ot registered for cla<br>ing classes match y<br>IZ7, Show Open Cla<br>Permission Request<br>MATH 227 - Cal                                                                          | our search criteria C<br>ssee Only: No<br>S START /                                                                          | Your shopping cart is empty.<br>ourse Subject: Hathematics, C<br>NEW SEARCH<br>Open Closed                                                    | Course Number is                                                                                               | <u>itions</u> |  |  |
| You are n<br>term.<br>The followi<br>exactly '22<br>Return to F                       | ot registered for cli<br>ing classes match y<br>77, Show Open Cli<br>2ermission Request                                                                                             | usses in this<br>our search criteria C<br>sses Only: No<br>S<br>START /<br>Culus III                                         | Your shopping cart is empty.                                                                                                    | Course Number is           Wait List           Course Evaluat           First <1 of 1                          | tions<br>Last |  |  |
| You are n<br>term.<br>The followinexactly '22<br>Return to F                          | ot registered for cli<br>ing classes match y<br>17', Show Open Cli<br>Permission Request<br>MATH 227 - Cal<br>100-LEC(6441)                                                         | usses in this<br>our search criteria C<br>sase Cnly: No<br><u>s</u> <u>START</u> /<br>culus III                              | Your shopping cart is empty. Ourse Subject: Mathematics, C A NEW SEARCH Oppen Closed Status                                                   | Course Number is           Wait List           Course Evaluat           First < 1 of 1            select class | tions<br>Last |  |  |
| You are n<br>term.<br>The followi<br>exactly '22<br>Return to F<br>Section<br>Section | ot registered for di<br>ing classes match y<br>17', Show Open Cla<br>Cermission Request<br>MATH 227 - Cal<br>100-LEC(6441)<br>Regular                                               | ur search criteria C<br>sses Only: No<br>3 START /<br>Culus III                                                              | Your shopping cart is empty.<br>ourse Subject: Hathematics, C<br>A NEW SEARCH<br>Oopen Closed<br>Status                                       | Course Number is           Wait List           Course Evaluat           First 1 of 1 10           select class | Last          |  |  |
| You are n<br>term.<br>The follow<br>exactly '22<br>Return to F                        | ot registered for di<br>ing classes match y<br>17', Show Open Cla<br>22rmission Request<br>MATH 227 - Cal<br>100-LEC(6441)<br>Regular<br>Days & Times                               | sses in this our search criteria C sses Only: No s START / Culus III Room (Capacity)                                         | Your shopping cart is empty.<br>ourse Subject: Hathematics, C<br>NEW SEARCH<br>Oopen Closed<br>Status Meeting Dates                           | Course Number is Course Evalua Course Evalua Firest € 1 of 1 12 select class Topic                             | tions         |  |  |
| You are n<br>term.<br>The follow<br>exactly '22<br>Return to F<br>Section<br>Session  | ot registered for cli<br>ing classes match y<br>17', Show Open Cli<br>Permission Request<br>MATH 227 - Cal<br>100-LEC(6441)<br>Regular<br>Days & Times<br>MoweFr 11:30AM<br>12:20PM | sses in this<br>our search criteria C<br>sses Only. No<br>START /<br>Calus III<br>Room<br>(Capacity)<br>- To Be<br>Scheduled | Vour shopping cart is empty. Ourse Subject: Mathematics, C A NEW SEARCH Open Closed  Status Instructor Meeting Dates Leonardo 01/12/2009 - 04 | Course Number is Course Evalua First 1 of 1  select class Topic 4/27/2009                                      | tions<br>Last |  |  |

| Step | Action                                                                                                    |
|------|----------------------------------------------------------------------------------------------------|
| 9.   | Search Results screen appears.<br>Locate the class for which you need to request a permission. To view its requirements for enrollment, click its <b>Section</b> link. |
|      | 100-LEC(6441)                                                                                                    |

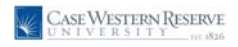

|                       | 131 1826                 |                               |                    | Home | Add to Favorites | <u>Sign ou</u> |
|-----------------------|--------------------------|-------------------------------|--------------------|------|------------------|----------------|
|                       |                          |                               |                    |      |                  |                |
| Luke Abbott-Hill      |                          |                               | go to 🗸 🗸 📎        | 1    |                  |                |
| Search                | Plan                     | Enroll                        | My Academics       | 1    |                  |                |
| Permission Re         | quests                   |                               |                    |      |                  |                |
| Class Detail          |                          |                               |                    |      |                  |                |
|                       |                          |                               |                    |      |                  |                |
| MATH 227 - 100        | Calculus III             |                               | Course Evaluations |      |                  |                |
| ase Western Reserve   | 2 Univ   Spring 2009   I | .ecture                       |                    |      |                  |                |
| eturn to Permission F | Requests                 | VIEW SEARCH RESULT            | S SELECT CLASS     |      |                  |                |
|                       |                          |                               |                    |      |                  |                |
| lass Details          |                          |                               |                    |      |                  |                |
| Status                | Open Open                | Career Undergra               | iduate             |      |                  |                |
| Class Number          | 6441                     | Dates 1/12/200                | 09 - 4/27/2009     |      |                  |                |
| Session               | Regular Academic Sess    | ion Grading Regular           | Grades             |      |                  |                |
| Units                 | 3 units                  | Location Main Car             | npus               |      |                  |                |
| Class Components      | Lecture Require          | d Campus Case We              | stern Reserve Univ |      |                  |                |
| lecting Information   |                          |                               |                    |      |                  |                |
| ays & Times           | Room                     | Instructor Meeting            | Dates              |      |                  |                |
| oWeFr 11:30AM - 12    | 20PM To Be Schedule      | d Leonardo Fibonacci 01/12/20 | 009 - 04/27/2009   |      |                  |                |
| nrollment Informatio  | on                       |                               |                    |      |                  |                |
| Add Consent           | Instructor Cons          | ent Required                  |                    |      |                  |                |
| Enrollment Requirem   | ents Prereq: MATH :      | 124.                          |                    |      |                  |                |
| lass Availability     |                          |                               |                    |      |                  |                |
| Class Capacity        | 999                      | Wait List Capacity            | 0                  |      |                  |                |
| Enrollment Total      | 0                        | Wait List Total               | 0                  |      |                  |                |
| Available Seats       | 999                      |                               |                    |      |                  |                |
| escription            |                          |                               |                    |      |                  |                |
|                       |                          |                               |                    |      |                  |                |

| Step | Action                                                                                                    |
|------|----------------------------------------------------------------------------------------------------|
| 10.  | The Class Detail screen appears.                                                                                                    |
|      | The <b>Status</b> of the class is located in the Class Details group box. If the Status is Closed, then a Closed Class permission will be required in order to add the class.           Status         Open              |
| 11.  | The <b>Career</b> of the class is also listed in the Class Details group box. If the class Career does not match your own Academic Career, the Career Restriction permission will be required in order to add the class. |
| 12.  | Locate the Enrollment Information group box. It contains requirements to add the class, such as <b>Add Consent</b> and <b>Enrollment Requirements</b> .                                                                  |
| 13.  | If the Add Consent field is present, then Instructor or Department Consent is required for you to add the course. Request the Consent Required permission to obtain Instructor or Department consent.                    |
|      | If the <b>Drop Consent</b> field is present, then Instructor or Department Consent is required for you to drop the course. Request the Consent Required permission to obtain Instructor or Department consent.           |

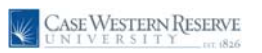

# **Business Process Document** Permissions: Requesting Permission to Add or Drop a

| Step | Action                                                                                                    |
|------|----------------------------------------------------------------------------------------------------|
| 14.  | If the <b>Enrollment Requirements</b> field is present, then there are co- or pre-<br>requisites that students must have in order to add this class. If you have not met<br>the indicated requisite requirement, then the Requisites Not Met permission will<br>be required in order to add the class. |
|      | Enroliment Requirements Prereq: MATH 124.                                                                                                    |

| CASE WESTER<br>UNIVERSI | T Y TY 1826                |                        |                   |                    |   | Home | Add to                            |
|-------------------------|----------------------------|------------------------|-------------------|--------------------|---|------|-----------------------------------|
|                         |                            |                        |                   |                    |   |      |                                   |
| uka Abbatt Hill         |                            |                        |                   |                    | 9 |      |                                   |
| uke Addott-Hill         |                            |                        | igo to            |                    | 9 |      |                                   |
| Search                  | Plan                       | Enro                   | all 🗍             | My Academics       |   |      |                                   |
|                         |                            |                        |                   |                    |   |      |                                   |
| rermission kequ         | lests                      |                        |                   |                    |   |      |                                   |
| Class Detail            |                            |                        |                   |                    |   |      |                                   |
|                         |                            |                        |                   |                    |   |      |                                   |
| ATU 227 100 C           | alculus III                |                        |                   | Course Fuelwations |   |      |                                   |
| TATH 227 - 100 Ca       | laiv   Spring 2009   Loct  | 1100                   |                   | course evaluations |   |      |                                   |
| ase western reserve o   | niv ( spring 2009 ) bed    | ure .                  |                   |                    |   |      |                                   |
| eturn to Permission Rec | quests                     | VIEW SEARCH            | RESULTS           | LECT CLASS         |   |      |                                   |
| lace Notaile            |                            |                        |                   |                    |   |      |                                   |
| lass Details            |                            |                        |                   |                    |   |      |                                   |
| Status 🥘                | Open                       | Career                 | Jndergraduate     |                    |   |      |                                   |
| Class Number 6          | 441                        | Dates                  | L/12/2009 - 4/:   | 27/2009            |   |      |                                   |
| Units 2                 | igular Academic Session    | Location 1             | Vain Campus       |                    |   |      |                                   |
| Class Components 1 -    | atura Described            | Campus (               | Case Western F    | leserve Univ       |   |      |                                   |
| class components - Ee   | ctore Required             |                        |                   |                    |   |      |                                   |
| lasting Information     |                            |                        |                   |                    |   |      |                                   |
| ays & Times             | Room                       | Instructor             | Meeting Dates     |                    |   |      |                                   |
| oWeFr 11:30AM - 12:20   | 0PM To Be Scheduled        | Leonardo Fibonacci (   | 01/12/2009 - 0    | 4/27/2009          |   |      |                                   |
| nrollment Information   |                            |                        |                   |                    |   |      |                                   |
| Add Consent             | Instructor Consent         | Required               |                   |                    |   |      |                                   |
| Enrollment Requiremen   | ts Prereq: MATH 124        |                        |                   |                    |   |      |                                   |
| lace Availability       |                            |                        |                   |                    |   |      |                                   |
| ass Availability        |                            |                        |                   |                    |   |      |                                   |
| Class Capacity          | 999                        | Wait List Capacity     | 0                 |                    |   |      |                                   |
| Available Seats         | 999                        | wait List Iotai        | 0                 |                    |   |      |                                   |
| escription              |                            |                        |                   |                    |   |      |                                   |
| Vester algebra and      | accomptor Linear mans      | and matrices. Calcul   | us of vostor      |                    |   |      |                                   |
| valued functions. De    | erivatives of functions of | f several variables. N | fultiple integral | s.                 |   |      |                                   |
| vector fields and lin   | ie integrais.              |                        |                   |                    |   |      | 1                                 |
|                         |                            |                        |                   |                    |   | Lø   | <ul> <li>Irusted sites</li> </ul> |

| Step | Action                                                                               |
|------|--------------------------------------------------------------------------------------|
| 15.  | To select the class in order to request a permission, click the Select Class button. |

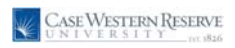

| CASE!           | Weet                        | EDNIDECEDVE                                                 |                       |                      |           |           |    |      |        |              |            |          |
|-----------------|-----------------------------|-------------------------------------------------------------|-----------------------|----------------------|-----------|-----------|----|------|--------|--------------|------------|----------|
| UNIV            | VERS                        | ITY INT 1826                                                |                       |                      |           |           |    | Home | 2      | Add to Favor | <u>tes</u> | Sign out |
| •               |                             |                                                             |                       |                      |           |           |    |      |        |              |            |          |
| Luke Abbot      | t-Hill                      |                                                             |                       |                      |           |           |    |      |        |              |            | Saved    |
|                 | - 1-                        |                                                             | 5H                    | -                    |           |           |    |      |        |              |            |          |
| sean            | cn<br>adula II              | Pian                                                        | Enroll                | Wy Acade             | mics      |           |    |      |        |              |            |          |
| my class sch    | equie                       | add drop swap                                               | edit                  | mormation    pe      | mission   | •         |    |      |        |              |            |          |
| Permissio       | ns                          |                                                             |                       |                      |           |           |    |      |        |              |            |          |
| Spring 2009     | Unde                        | ergraduate   Case Western Reserv                            | ve Univ <u>chang</u>  | je term              |           |           |    |      |        |              |            |          |
| How to Get Sta  | arted                       | Explain Permission                                          | Types                 | Explai               | n Permiss | ion Statu | 15 |      |        |              |            |          |
| Permission      | to Add                      |                                                             |                       |                      |           |           | l  |      |        |              |            |          |
|                 |                             |                                                             |                       |                      |           |           |    |      |        |              |            |          |
| General In      | to F                        | ermission Comments                                          |                       | Permission           |           |           |    |      |        |              |            |          |
| Number          | (2)                         | Description                                                 | Permission Type       | Status               |           | _         |    |      |        |              |            |          |
| 6441            | Q                           | MATH 227-100                                                | Add                   | New                  | +         | -         |    |      |        |              |            |          |
| 0               | 4- D                        |                                                             |                       |                      |           |           |    |      |        |              |            |          |
| Fermission      |                             | ,                                                           |                       |                      |           |           |    |      |        |              |            |          |
| General In      | fo F                        | ermission Comments 📰                                        |                       |                      |           |           |    |      |        |              |            |          |
| Class<br>Number |                             | Description                                                 | Permission Type       | Permission<br>Status |           |           |    |      |        |              |            |          |
|                 | Q                           |                                                             | Drop                  | New                  | +         | -         |    |      |        |              |            |          |
| REQUEST         | PERMIS<br>Enroll<br>dule Ad | SION(S)<br>My Academics<br>id Drop Swap Edit Term Informati | on <u>Permissions</u> |                      |           |           |    |      |        |              |            |          |
|                 |                             |                                                             |                       |                      |           |           |    |      | - Trin | the d cites  | A          | 100% *   |

| Step | Action                                          |
|------|-------------------------------------------------|
| 16.  | The class data appears on the General Info tab. |
|      |                                                 |

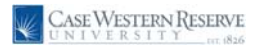

| CASE WEST           | ERN RESERVE                      |                 |                      |         |             | Home | Add to Favorites | Sian out |
|---------------------|----------------------------------|-----------------|----------------------|---------|-------------|------|------------------|----------|
| •                   |                                  |                 |                      |         |             |      |                  |          |
| Luke Abbott-Hill    |                                  |                 |                      |         |             |      |                  | Saved    |
| Search              | Plan                             | Enroll          | My Acaden            | nics    |             |      |                  |          |
| my class schedule   | add drop swap                    | edit term       | information peri     | nissior | 15          |      |                  |          |
| Permissions         |                                  |                 |                      |         |             |      |                  |          |
|                     |                                  |                 |                      |         |             |      |                  |          |
| Spring 2009   Und   | ergraduate   Case Western Reserv | ve Univ         | ge term              |         |             |      |                  |          |
| How to Get Started  | Explain Permission               | Types           | Evolain              | Permis  | sion Status |      |                  |          |
| Permission to Add   |                                  | 1902            | <u>explain</u>       | Citilis |             |      |                  |          |
|                     |                                  |                 |                      |         |             |      |                  |          |
| Class               | Description                      | Permission Type | Permission           | _       |             |      |                  |          |
| 6441                | MATH 227-100                     | Add             | Status<br>New        | +       |             |      |                  |          |
|                     |                                  |                 |                      | _       |             |      |                  |          |
| Permission to Dro   | p                                |                 |                      |         |             |      |                  |          |
| General Info        | Permission Comments 📖            |                 |                      |         |             |      |                  |          |
| Class<br>Number     | Description                      | Permission Type | Permission<br>Status |         |             |      |                  |          |
| Q                   |                                  | Drop            | New                  | +       | =           |      |                  |          |
|                     |                                  |                 |                      |         |             |      |                  |          |
| REQUEST PERMIS      | SSION(S)                         |                 |                      |         |             |      |                  |          |
|                     |                                  |                 |                      |         |             |      |                  |          |
| Search Plan Enroll  | My Academics                     | on Bermissions  |                      |         |             |      |                  |          |
| NY Class Schedule A | the prop swap care remainionnau  |                 |                      |         |             |      |                  |          |
|                     |                                  |                 |                      |         |             |      |                  |          |
|                     |                                  |                 |                      |         |             |      |                  |          |
|                     |                                  |                 |                      |         |             |      |                  |          |
|                     |                                  |                 |                      |         |             |      | / Trusted sites  | 🔍 100% 🔹 |

| Step | Action                           |
|------|----------------------------------|
| 17.  | Click the <b>Permission</b> tab. |

Business Process Document Permissions: Requesting Permission to Add or Drop a Class

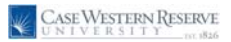

CASE WESTERN RESERVE Luke Abbott-Hill Search Plan My Academics Enroll my class schedule add drop swap edit term information permissions Permissions Explain Permission Types Explain Permission Status How to Get Started Permission to Add 
 General Info
 Permission
 Conments
 Image: Strength and Strength and Strenge strength and Strength and Strenge strength and Stren 6441 Q MATH 227-100 + -Permission to Drop General Info Permission Comments 
 Class Number
 Description
 Permission Type
 Permission Status

 Q
 Drop
 New
 +
 **.** REQUEST PERMISSION(S) Search Plan Enroll My Academics My Class Schedule Add Drop Swap Edit Term Information Permissions 🐻 🗸 Trusted sites 🔍 100%

| Step | Action                                                                                                |
|------|----------------------------------------------------------------------------------------------------|
| 18.  | Select the permission type(s) you are requesting from the Permission tab. Choose as many as you need. |

#### Last changed on: 10/24/2008 8:52 AM

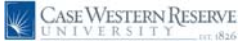

∿

| Permission<br>Type    | Explanation                                                                                                    |
|-----------------------|----------------------------------------------------------------------------------------------------|
| Consent<br>Required   | A class may be coded by the department as requiring either instructor or department consent. Consent<br>type required may be either add consent or drop consent. Details regarding whether or not a class<br>requires add or drop consent are available on the searchable schedule of classes.                                                                                                    |
| Closed Class          | Classes that reach their enrollment limits require permission to override the limit.<br>Note: Some classes may have "Reserve Capacities" such that a department may set aside seats for a<br>particular type of student (e.g., juniors, biology majors, etc.). If all non reserved seats are taken,<br>students not meeting Reserve Capacity criteria will not be allowed to register unless Closed Class<br>permission is granted. If all reserved seats are taken, students meeting Reserved Capacity criteria will<br>not be allowed to register unless Closed Class permission is granted. Even if a class shows a status of<br>"open" or it appears as if there are seats available, it still may be closed to students not meeting<br>Reserve Capacity requirements. |
| Requisites Not<br>Met | Departments determine whether or not a course requires pre-requisites, co-requisites or other course<br>requirement conditions. If the student has not met these requirements, registration for the course is not<br>allowed unless "Requisites Not Met" permission is granted.                                                                                                    |
| Time Conflict         | Students may not register for classes that have any meeting day/time overlaps with each other.<br>Permission may be granted by instructor/department for EITHER course. Even if permission is<br>granted for time conflict, students must still register for course(s) in person.                                                                                                    |
| Career<br>Restriction | Some schools have restrictions on students such that they may not register for courses outside of their<br>own career without receiving permission from either the student's registrar or dean or the course<br>career's registrar or dean. E.g., Law students may not register in Applied Social Science courses<br>without permission from the law school registrar or applied social science school registrar.                                                                                                    |
| Time Period           | If school has separate enroll with permission period (Nursing, Law, Management, SASS,) permission<br>may be granted to allow a student in a class after the regular enrollment period.                                                                                                    |

**Please note**: Students may select as many permissions as are necessary at one time. Selecting the wrong permissions, or selecting additional unnecessary permissions, may lengthen the amount of time it takes to obtain permission to add a class. Please research the type of permission needed prior to selecting permission types, and only select those permissions that must be requested.

| Step | Action                         |
|------|--------------------------------|
| 19.  |                                |
|      | Click the <b>Comments</b> tab. |
|      | Comments                       |

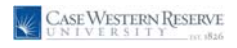

| CASE            | WEST    | ERN RESERVI         |                 |                        |                      |               |           |             |                  |                 |
|-----------------|---------|---------------------|-----------------|------------------------|----------------------|---------------|-----------|-------------|------------------|-----------------|
| UNI             | VERS    | SITY 182            | 6               |                        |                      |               |           | <u>Home</u> | Add to Favorites | <u>Sign out</u> |
| •               |         |                     |                 |                        |                      |               |           |             |                  |                 |
| Luke Abbot      | tt-Hill |                     |                 |                        |                      |               |           |             |                  |                 |
| Sear            | rch     |                     | Plan            | Eproll                 | My Acar              | demics        |           |             |                  |                 |
| my class ech    | aluba   | bbe                 | dron ewan       | edit tern              | information r        | ormieeion     |           |             |                  |                 |
| my cluss sch    | leuule  | uuu                 | arop    awap    | cuit term              |                      | 7011113310113 |           |             |                  |                 |
| Permissio       | ons     |                     |                 |                        |                      |               |           |             |                  |                 |
|                 |         |                     |                 |                        |                      |               |           |             |                  |                 |
| Spring 2009     | Ə   Und | ergraduate   C      | ase Western Re  | serve Univ <u>chan</u> | ge term              |               |           |             |                  |                 |
|                 |         |                     |                 |                        |                      |               |           |             |                  |                 |
| How to Get St   | tarted  |                     | Explain Permiss | ion Types              | Expl                 | ain Permiss   | on Status |             |                  |                 |
| Permission      | to Add  |                     |                 |                        |                      |               |           |             |                  |                 |
| General Inf     | fo P    | ermission Con       | ments           |                        |                      |               |           |             |                  |                 |
| Class           | Decc    | intion              | Commonts to Inc | tauctos                | Commonts from        | Instructor    | -         |             |                  |                 |
| Number          | Desci   | 227.422             | commence to mis | cructor .              | comments from        | Instructor    |           | -           |                  |                 |
| 6441 Q          | MATH    | 227-100             |                 |                        |                      |               |           |             |                  |                 |
| Denmination     | 4- D    | _                   |                 |                        |                      |               |           |             |                  |                 |
| Permission      | 10 010  | p                   |                 |                        |                      |               |           |             |                  |                 |
| General In      | nfo     | Permission    Co    | mments          |                        |                      |               |           |             |                  |                 |
| Class<br>Number |         | Description         |                 | Permission Type        | Permission<br>Status |               |           |             |                  |                 |
|                 | Q       |                     |                 | Drop                   | New                  | +             | -         |             |                  |                 |
|                 |         |                     |                 |                        |                      |               |           |             |                  |                 |
| REQUEST         | PERMIS  | SION(S)             |                 |                        |                      |               |           |             |                  |                 |
|                 |         |                     |                 |                        |                      |               |           |             |                  |                 |
|                 |         |                     |                 |                        |                      |               |           |             |                  |                 |
| Search Plan     | Enroll  | My Academics        |                 |                        |                      |               |           |             |                  |                 |
| My Class Sche   | dule A  | dd <u>Drop Swap</u> | Edit Term Infor | mation Permissions     |                      |               |           |             |                  |                 |
|                 |         |                     |                 |                        |                      |               |           |             |                  |                 |
|                 |         |                     |                 |                        |                      |               |           |             |                  |                 |
|                 |         |                     |                 |                        |                      |               |           |             |                  |                 |
|                 |         |                     |                 |                        |                      |               |           |             |                  |                 |
|                 |         |                     |                 |                        |                      |               |           |             |                  |                 |

| Step | Action                                                                                                    |
|------|----------------------------------------------------------------------------------------------------|
| 20.  | To leave a comment for the approver, enter the comment in the <b>Comments to</b><br><b>Instructor</b> field.                                                |
| 21.  | To request a permission to add another class, click the <b>Add a new row</b> button and repeat the process of selecting a class and the needed permissions. |
| 22.  | Click the <b>Request Permission(s)</b> button.                                                                                                    |

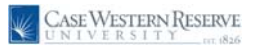

## Business Process Document Permissions: Requesting Permission to Add or Drop a Class

| CASE WESTERN RESERVE                                                                               | _ | Homo    | Add to Equaritor | Sign out     |
|----------------------------------------------------------------------------------------------------|---|---------|------------------|--------------|
|                                                                                                    |   |         | Add to Pavonies  |              |
|                                                                                                    |   |         |                  | _            |
|                                                                                                    |   |         | New Windo        | w   Help   📳 |
|                                                                                                    |   |         |                  |              |
| Permission Request(s) cannot be changed once submitted. (27000,129)                                |   |         |                  |              |
| If you are sure each class is Complete, press OK; otherwise CANCEL and continue with your request. |   |         |                  |              |
|                                                                                                    |   |         |                  |              |
|                                                                                                    |   |         |                  |              |
|                                                                                                    |   |         |                  |              |
|                                                                                                    |   |         |                  |              |
|                                                                                                    |   |         |                  |              |
|                                                                                                    |   |         |                  |              |
|                                                                                                    |   |         |                  |              |
|                                                                                                    |   |         |                  |              |
|                                                                                                    |   |         |                  |              |
|                                                                                                    |   |         |                  |              |
|                                                                                                    |   |         |                  |              |
|                                                                                                    |   |         |                  |              |
|                                                                                                    |   |         |                  |              |
|                                                                                                    |   |         |                  | -            |
| Done                                                                                               |   | 🗌 🌆 🗸 т | rusted sites     | 💐 100% 🔹 🤃   |

| Step | Action                                                                                                    |
|------|----------------------------------------------------------------------------------------------------|
| 23.  | A confirmation screen appears. Please read the message. If you are unsure as to the accuracy of the permissions you requested, please click the <b>Cancel</b> button to return to the Permissions screen.                                                                                                    |
| 24.  | Click the <b>OK</b> button to confirm your permission request.<br>An email message will be sent to the approver for the class notifying him/her that you have placed a request for permission to add the class. This includes the instructor of record, grading proxies, and teaching assistants. If applicable, the Registrar will receive an email, as well. You will receive a copy of each email message. |
| 25.  |                                                                                                    |
|      | Click the <b>General Info</b> tab.                                                                                                    |
|      | General Info                                                                                                    |

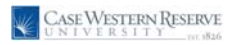

| CASE WI                                         | STERN RESERVE                                 |                  |                        |         |             |  |                     |        |
|-------------------------------------------------|-----------------------------------------------|------------------|------------------------|---------|-------------|--|---------------------|--------|
|                                                 | N J I I I 1 1836                              |                  |                        |         |             |  | Add to Eavoritee    | Sign o |
|                                                 |                                               |                  |                        |         |             |  | Add to 1 difformeds |        |
| iko Abbott Hi                                   |                                               |                  |                        |         |             |  |                     |        |
| IKE ADDOTT-HI                                   |                                               |                  |                        |         | _           |  |                     |        |
| Search                                          | Plan                                          | Enroll           | My Acade               | mics    |             |  |                     |        |
| ny class schedul                                | e add drop sw                                 | vap edit ter     | m information per      | mission | s           |  |                     |        |
| ermissions                                      |                                               |                  |                        |         |             |  |                     |        |
|                                                 |                                               |                  |                        |         |             |  |                     |        |
|                                                 |                                               |                  |                        |         |             |  |                     |        |
| pring 2009   U                                  | ndergraduate   Case Western                   | Reserve Univ cha | nge term               |         |             |  |                     |        |
|                                                 | Cueleie Deur                                  |                  | Evel-ie                | D       | ing Chabur  |  |                     |        |
| rmission to 4                                   | dd                                            | hission rypes    | Explain                | Permiss | alon status |  |                     |        |
| ITHISSION TO A                                  | au                                            |                  |                        |         |             |  |                     |        |
| General Info                                    | Permission Comments                           |                  |                        |         |             |  |                     |        |
| lass De                                         | scription                                     | Permission Type  | Permission Status      |         |             |  |                     |        |
| lumber                                          | TH 227-100                                    |                  | Deading Instructor     |         |             |  |                     |        |
| 6441 MA                                         | TH 227-100                                    | Add              | Pending Instructor     |         |             |  |                     |        |
|                                                 |                                               |                  |                        |         |             |  |                     |        |
|                                                 |                                               |                  |                        |         |             |  |                     |        |
| ermission to D                                  | rop                                           |                  |                        |         |             |  |                     |        |
| ermission to D                                  | rop                                           |                  |                        |         |             |  |                     |        |
| General Info                                    | rop<br>Permission Comments ===                | 0                | Dawnission             |         |             |  |                     |        |
| General Info<br>General Info<br>Class<br>Tumber | rop<br>Permission Comments Ess<br>Description | Permission Typ   | e Permission<br>Status |         |             |  |                     |        |

| Step | Action                                                                                                    |
|------|----------------------------------------------------------------------------------------------------|
| 26.  | The permission request has been submitted and cannot be changed. The <b>Permission Status</b> field displays the progress of your request. |

For a list and description of Permission Status types, click the Explain Permission Status link.

....

| Permission Status  | Explanation                                                 |
|--------------------|-------------------------------------------------------------|
| New                | New request.                                                |
| Pending Instructor | Instructor has not yet acted on request                     |
| Pending Registrar  | Permission required additional approval of school registrat |
| Granted            | Permission has been granted.                                |
| Denied             | Permission has been denied.                                 |
| Revoked            | An unused permission has been revoked.                      |

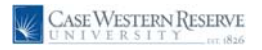

| CASE V          | WESTERN RESERVE                    |                      |                     |             |          |             |                  |                 |
|-----------------|------------------------------------|----------------------|---------------------|-------------|----------|-------------|------------------|-----------------|
| LA UNIV         | ERSITY INC 1826                    |                      |                     |             |          | <u>Home</u> | Add to Favorites | <u>Sign out</u> |
|                 |                                    |                      |                     |             |          |             |                  |                 |
| Luke Abbott     | -Hill                              |                      |                     |             |          |             |                  |                 |
| Searc           | h Plan                             | Enroll               | My Acade            | mics        |          |             |                  |                 |
| my class sche   | dule add drop swap                 | edit ter             | m information    pe | missions    |          |             |                  |                 |
| Description     |                                    |                      |                     |             |          |             |                  |                 |
| Permissio       | ns                                 |                      |                     |             |          |             |                  |                 |
|                 |                                    |                      |                     |             |          |             |                  |                 |
| Spring 2009     | Undergraduate   Case Western Res   | erve Univ <u>cha</u> | nge term            |             |          |             |                  |                 |
| How to Get Sta  | rted Explain Permissi              | on Types             | Explain             | n Permissio | n Status |             |                  |                 |
| Permission t    | o Add                              |                      |                     |             |          |             |                  |                 |
|                 |                                    |                      |                     |             |          |             |                  |                 |
| General Inf     | o Permission Comments 🖽            |                      |                     | _           | _        |             |                  |                 |
| Class<br>Number | Description                        | Permission Type      | Permission Status   |             |          |             |                  |                 |
| 6441            | MATH 227-100                       | Add                  | Pending Instructor  | +           | -        |             |                  |                 |
|                 |                                    |                      |                     |             |          |             |                  |                 |
| Permission t    | o Drop                             |                      |                     |             |          |             |                  |                 |
| General Inf     | Permission Comments                |                      |                     |             |          |             |                  |                 |
| Class           | Description                        | Permission Tyr       | Permission          |             |          |             |                  |                 |
| Number          | 0                                  | Drop                 | - Status            |             | _        |             |                  |                 |
|                 | 4                                  | biop                 | New                 |             |          |             |                  |                 |
| DEQUECT I       | PERMISSION/S)                      |                      |                     |             |          |             |                  |                 |
| REQUEST         | ERMISSION(S)                       |                      |                     |             |          |             |                  |                 |
|                 |                                    |                      |                     |             | _        |             |                  |                 |
| Search Plan     | Enroll My Academics                |                      |                     |             |          |             |                  |                 |
| My Class Sched  | ule Add Drop Swap Edit Term Inform | nation Permission    | 5                   |             |          |             |                  |                 |
|                 |                                    |                      |                     |             |          |             |                  |                 |
|                 |                                    |                      |                     |             |          |             |                  |                 |
|                 |                                    |                      |                     |             |          |             |                  |                 |
|                 |                                    |                      |                     |             |          |             |                  |                 |
|                 |                                    |                      |                     |             |          |             | Frusted sites    | 100% • .        |

| Step | Action                                                                                                    |
|------|----------------------------------------------------------------------------------------------------|
| 27.  | Permission to add other classes can be requested at any time during the enrollment period. To request permission to add a different class, click the <b>Add a new row</b> button. |
| 28.  | This completes the process of requesting permission to add or drop a class. <b>End of Procedure.</b>                                                                              |